# **Accessing Your Results on Campus Connect**

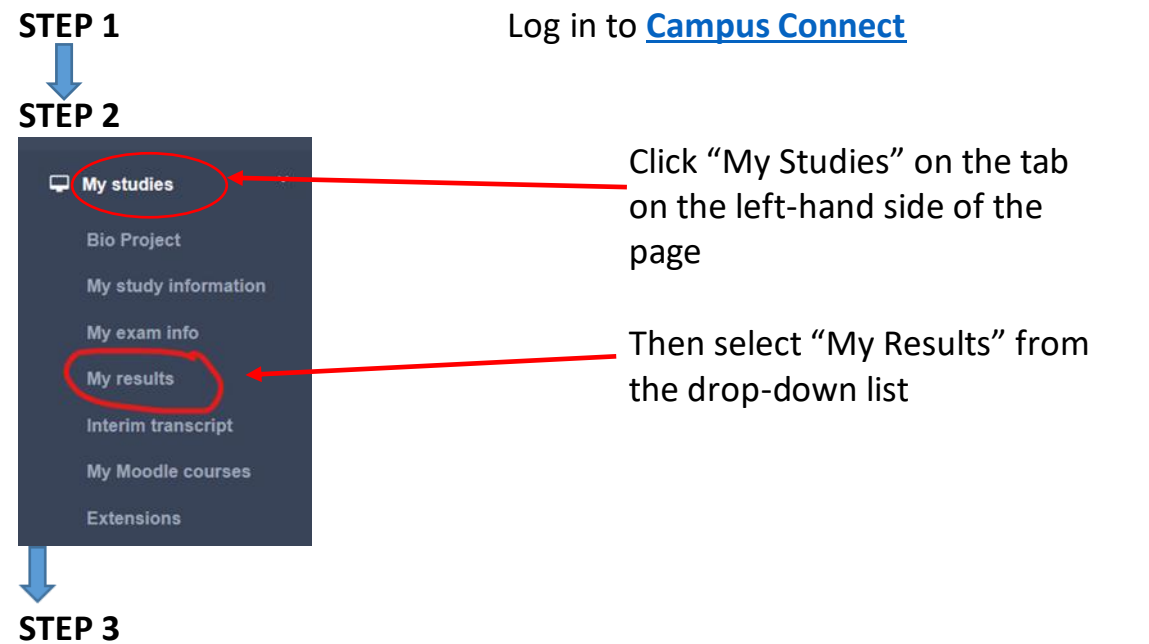

# This will take you to the My Results page

|                         | My results                                                                                                    |
|-------------------------|----------------------------------------------------------------------------------------------------|
| ROYAL<br>HOLLOWAY       | Campus-Connect / My studies / My results                                                                                                    |
|                         |                                                                                                    |
| II Home                 |                                                                                                    |
|                         | Student Results                                                                                                    |
|                         | Full results for programmes will assuably be published within 2 weeks of the results being approved by the College's Boards of Examiners. For standard Undergraduate Programmes which start in September<br>and finish in Junio, the results will be published early July For non-standard Undergraduate and Pestgraduate Programmes, the time of results publication will vary Peeste context your Department of School<br>for further information. |
| 🕿 My personal details 🤇 | A transcript of results for students successfully compiling their degree will be posted within 1 month of the publication of the results. Certificates will then be sent within 3.6 months of the publication of the results. Transcripts and certificaties will be posted to students' forwarding addresses as they are recorded on the Campus Connect Postal.                                                                                      |
|                         | To view your current results, please cick 'View and update Enrolment and Registration information' in the "Study Information" section, then "Student Record and Results", then "Academic Transcript<br>(Statement of Results)", Please then read the information provided and cick the "Student" button to view the page with the results.                                                                                                    |
|                         | If you receive a missage saying that the results are not available due to a hold, then you will not be able to view your results at the current time. This is because results amont be viewed whilst new marks are<br>being entered and approved. Results will not usually be viewable to students from the Spring form through to the date of publication of results for the current academic war. If during this period you require                |
| 🖵 My studies 🔍 👻        | confirmation of your results from previous years, you can request a copy of your interim transcript using our online request form. Further information can be found here                                                                                                    |
|                         |                                                                                                    |
|                         |                                                                                                    |
|                         |                                                                                                    |
| My results              | Study information                                                                                                    |
| Interim transcript      | Registration Student Record & Results Mane Model Annue Model                                                                                                    |

This page has 4 Sections:

- Student Results
- Study Information
- Student Examination Information
- Progression

Scroll down to the final Section - PROGRESSION

#### ▼ Next Page

### **STEP 4**

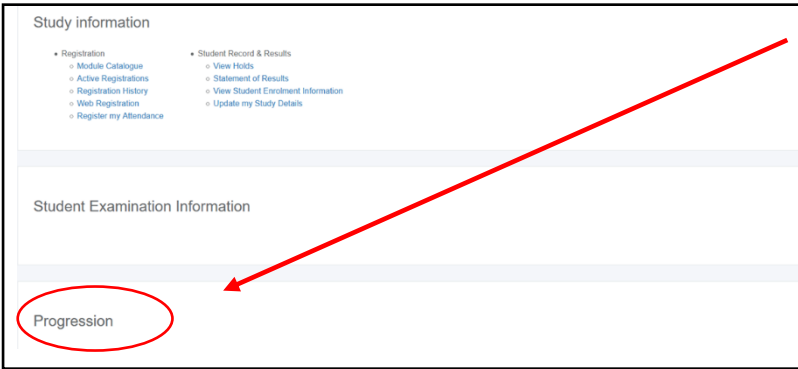

The **PROGRESSION** Section will tell you if you have progressed/been awarded and what if any actions you need to take next

### Please read this very carefully and follow any instructions.

A example of the type of text you might see is available at the end of this guide. Please remember this is just an example –your progression decision may be different and the text will be different accordingly

# STEP 5

To access a statement of your results, including your individual module marks, please scroll back up the My Results page to the **STUDY INFORMATION** section

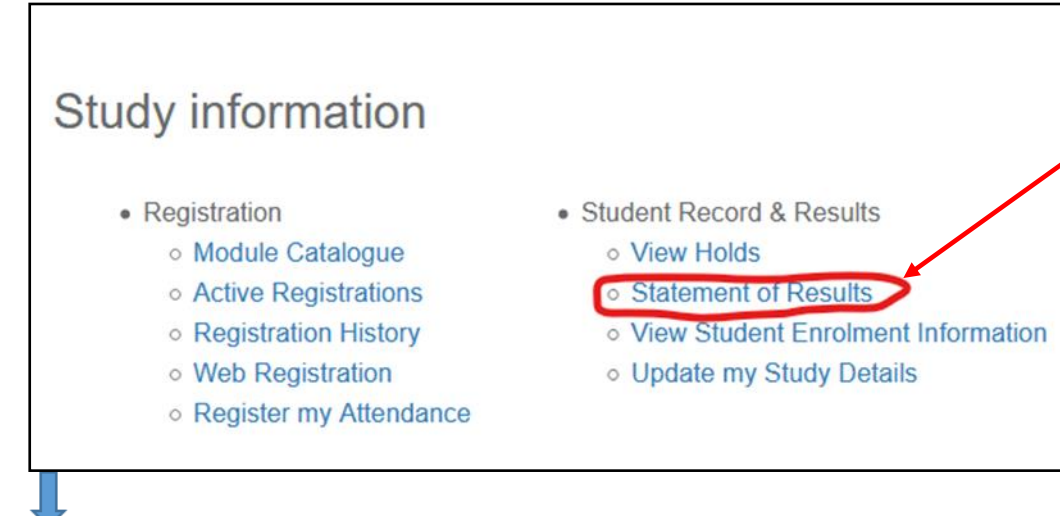

Click on **Statement of Results** – a new window will open with a printable statement of results.

Next Page

### STEP 6

Please ensure you update your forwarding address as soon as possible after release of results to ensure that your transcript and degree certificate are sent to the correct place.

To do this, select "**My personal details**" (1) then "**My contact details**" from the drop down menu (2) Finally click on "**Update Your Address**"(3) and follow the on screen instructions to amend as necessary

| ROYAL<br>HOLLOWAY<br>UNIVERSITY<br>OF LONDON | My contact details<br>Campus-Connect / My personal details / My contact details                                                                                                    |    |
|----------------------------------------------|----------------------------------------------------------------------------------------------------|----|
| Ħ Home                                       | Personal Address                                                                                                    |    |
| Staff Home                                   | You are required to maintain a current 'personal address' so that we may contact you at all times. We also require you to maintain a current 'forwarding address'. For most students the is for a parent, guardian, or spouse.                                                                                                    | fo |
| My personal details ~                        | It is your responsibility to ensure that the address information supplied is correct. Depending on the time of year when mailings are sent, any of the addresses shown may be used, so it is addresses are up-to-date.                                                                                                    | im |
| My contact details                           | To update your address and emergency contacts, please go to Update Your Address and Update Emergency Contacts.                                                                                                    |    |
| My emergency con(2)s                         | If you have moved in or out of a halls of residence and the halls address shown is incorrect, you need to contact the Student Housing Bureau at Studenthousing@rhul.ac.uk. Please note the Housing Bureau cannot update or amend addresses which are not for the halls of residence; it is the responsibility of students to ensure that these addresses are up to date. | ۱a |
| Visa and Passport                            | Personal Address valid from 04-AUG-2016 until you notify us of an end date                                                                                                    |    |
| Study Location & Method                      | Student Administration                                                                                                    |    |
|                                              | RHUL                                                                                                    |    |

See next page for sample Progression information

### **EXAMPLE OF TEXT in the PROGRESSION SECTION of My Studies**

REMEMBER THERE ARE MANY DIFFERENT ROUTES TO PROGRESSION AND AWARD and the text you see on your page will reflect your results and the instructions will vary accordingly.

#### Progression

Below is your progression recommendation for 202223

What is my progression decision?

The School Progression and Awards Board has decided that, based on your results, you have not passed the year.

You have been offered the opportunity to resit the assessments you have failed in the next academic year, without attending any further classes.

#### What does this mean?

This means you cannot progress to the next year of study or complete your degree until you have retaken and passed the necessary modules.

#### What do I do next?

1. Visit the Resitting Assessment page on the Results and Progression website.

#### This includes important information about the following

- · Where you can get advice on your options
- · The different types of resit
- · Whether your mark will be capped/uncapped
- What fees, if any will be payable
- Important Visa information for oversees students (including EU)
- Enrolling for your resit modules in 2023/24
- What to do next

2. Once you have read the information on the Resitting Assessment page you need to indicate your decision below by Thursday 23 November 2023.

ACT NOW - You cannot progress into your next year of study or complete your degree until you have retaken your failed modules.

#### **Questions and Appeals**

If you have a question about your results or progression decision, please contact your School Administration team in the first instance. If this does not resolve the issue and you are considering submitting an academic appeal, please read the information available on the Resitting Assessment and Appeals webpages. An appeal may only be submitted on certain limited grounds and appeals must be submitted within 15 days of the release of your results. Even if you choose to appeal you must also still select an option below by the deadline.